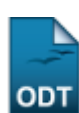

## Cadastrar Desbloqueio de Acesso ao RU

| Sistema            | SIGAA                                                                     |
|--------------------|---------------------------------------------------------------------------|
| Módulo             | Assistência ao Estudante                                                  |
| Usuários           | Coordenadores do SAE - Secretaria de Assuntos Estudantis - na Instituição |
| Perfil             | SAE Coordenador                                                           |
| Última Atualização | 11/10/2016 09:46                                                          |

Esta funcionalidade serve para cadastrar um desbloqueio de acesso ao restaurante universitário durante seu período de recesso.

Para realizar esta operação, acesse o SIGAA  $\rightarrow$  Módulos  $\rightarrow$  Assistência ao Estudante  $\rightarrow$  Assistência ao Estudante  $\rightarrow$  Desbloqueio Acesso RU  $\rightarrow$  Cadastrar Desbloqueio.

O sistema apresentará a seguinte página:

| Dados da Solicitação                                    |                                                                                                    |   |  |  |  |  |
|---------------------------------------------------------|----------------------------------------------------------------------------------------------------|---|--|--|--|--|
| Período Referência: 🖈                                   | 2015.1 - Vigente                                                                                                    | • |  |  |  |  |
| Discente Solicitante: 🖈                                 | 000000000 - NOME DO DISCENTE (ATIVO)                                                                                                    |   |  |  |  |  |
| Solicitação de Desbloqueio: 🖈 20/06/2015 🔳 a 26/07/2015 |                                                                                                    |   |  |  |  |  |
|                                                         | Image: Image: Image |   |  |  |  |  |
|                                                         | Discinte possui bolsa na instituição.                                                                                                    |   |  |  |  |  |
| Justificativa: 🖈                                        |                                                                                                    |   |  |  |  |  |
|                                                         |                                                                                                    |   |  |  |  |  |
|                                                         |                                                                                                    |   |  |  |  |  |
| Cadastrar                                               |                                                                                                    |   |  |  |  |  |
| * Campos de preenchimento obrigatório.                  |                                                                                                    |   |  |  |  |  |

## Assistência ao Estudante

Na tela acima, os seguintes dados deverão ser informados:

- Selecione o *Período de Referência* para o desbloqueio ao acesso no restaurante universitário, dentre as opções disponibilizadas pelo sistema;
- Discente Solicitante da permissão para poder acessar o restaurante universitário. É importante destacar que após digitar as primeiras letras do nome do discente, o sistema apresentará uma lista contendo as opções disponíveis para escolha. Clique na opção desejada para selecioná-la;
- Período da *Solicitação de Desbloqueio*. Para inserir as datas desejadas, digite-as ou clique no ícone 🛄 para selecioná-las no calendário virtual em questão;
- Justificativa para ter acesso ao restaurante universitário em seu período de recesso.

Exemplificaremos com:

- Período de Referência: 2015.1 Vigente;
- Discente Solicitante 000000000 NOME DO DISCENTE (ATIVO);
- Solicitação de Desbloqueio 20/06/2014 a 26/07/2015;
- Justificativa Discente possui bolsa na instituição.

Caso desista de realizar a operação, clique em *Cancelar* e confirme a desistência na janela que será exibida, posteriormente. Esta opção é a mesma sempre que for exposta.

update: 2016/10/11 2016/10/11

Para retornar ao menu inicial do módulo, clique em Assistência ao Estudante . Esta ação será válida em todas as telas que estiver presente.

Após definir os dados, clique em *Cadastrar* e o sistema dará sequência a operação, expondo a tela a seguir, juntamente com a mensagem de sucesso da ação:

| • Operação realizada com sucesso!                               |                                      |                        |                               |                          |  |  |  |
|-----------------------------------------------------------------|--------------------------------------|------------------------|-------------------------------|--------------------------|--|--|--|
| Busca dos Projetos                                              |                                      |                        |                               |                          |  |  |  |
| Ano Período:SELECIONE                                           |                                      |                        | •                             |                          |  |  |  |
|                                                                 |                                      | Buscar Cancelar        |                               |                          |  |  |  |
|                                                                 |                                      |                        |                               |                          |  |  |  |
| 🚨 Cadastrar Desbloo                                             | queio 🛛 🖹 : Visualizar Justificativa | a 🛛 😺: Alterar 🧃: Remo | ver 🛛 📀: Desbloquear Discente | 🖉: Bloquear Discente     |  |  |  |
| DISCENTES QUE SOLICITARAM DESBLOQUEIO DO RU                     |                                      |                        |                               |                          |  |  |  |
| Ano-Período Nome do Dis                                         | scente Data de Cadastro              | da solicitação Status  | Solicitação Período de        | e Desbloqueio Solicitado |  |  |  |
| Não foi encontrado nenhuma solicitação para o calendário atual. |                                      |                        |                               |                          |  |  |  |

Para visualizar as operações presentes nesta tela, acesse o manual *Listar Solicitações*, disponibilizado em <u>Manuais Relacionados</u>.

## **Bom Trabalho!**

## **Manuais Relacionados**

- Listar Solicitações
- << Voltar Manuais do SIGAA

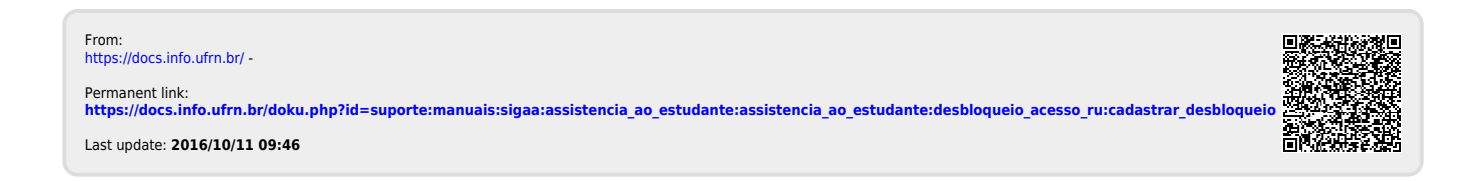